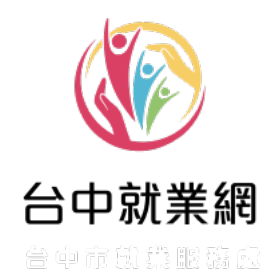

# 轉介單位登入篇:

轉介單位帳號以及個案轉介單填寫使用說明

## 中華民國 113 年 6 月

# 目錄

| -        | ` | 轉介單位帳號登入頁3       |
|----------|---|------------------|
| <u>-</u> | ` | 舊帳號首次使用新網站/忘記密碼4 |
| Ξ        | ` | 申請新帳號6           |
| 四        | ` | 帳號審核完成7          |
| 五        | ` | 登入後的功能介紹8        |
| 六        | ` | 新增轉介單9           |

# 一、轉介單位帳號登入頁

1. 請至轉介單位登入網址(<u>https://takejob.taichung.gov.tw/referral-</u>

| <u>company</u> )                                                                                                |                                                                                                    |
|----------------------------------------------------------------------------------------------------|----------------------------------------------------------------------------------------------------|
| 谷中就業網<br>臺中市就業服務 處                                                                                              | =                                                                                                    |
| 道理  轉介單位登入                                                                                                    | 快線<br>ア<br>マーマークエイ作<br>We Under Job Mare                                                                   |
|                                                                                                    |                                                                                                    |
|                                                                                                    | ※填寫說明                                                                                                    |
| the second second second second second second second second second second second second second second second se | 人力資源網轉介單位請直接輸入帳號及密碼登入                                                                                      |
| 中辰 號先                                                                                                    |                                                                                                    |
|                                                                                                    | ※網路安全機制                                                                                                    |
|                                                                                                    | 為紅絕月心入士調探巡傷之可能,輕號登入矢取運攔建二次, 帳號將<br>被鑽住30分鐘後,須待30分鐘後才可重新登入,如有任何問題請洽本網<br>站系統管理人員:04-22289111分機36305+        |
| LA 読む 語 (1997) 1997 1997 1997 1997 1997 1997 1997                                                               | 1. 未申請帳號者請先申請帳號並填寫單位登入資訊及基本資料                                                                              |
| 點遲圖片可更新驗證碼圖片                                                                                                    |                                                                                                    |
| 忘記密碼   申請帳號 登入                                                                                                  | 下載, 淅茶版務轉)「車」項列量核単後, 以, 傳具」方式傳达4/感辦理<br>後續就業服務。                                                            |
| <b>N</b>                                                                                                    | 傳真電話:04-23553140、04-23553170。                                                                              |
| 使用說明(轉介)<br>→ 檔案                                                                                                |                                                                                                    |
|                                                                                                    |                                                                                                    |
|                                                                                                    |                                                                                                    |
|                                                                                                    | ロ 中初(天前)<br>台中市鉄業館務成                                                                                       |
| (宣告陽秋曜保護) (                                                                                                    | 寶訊安全政策 網站介紹                                                                                                |
| 408-221 壷中市部电區橋料器20<br>書中市就業屋<br>実績使用器新版本Chrom                                                                  | 6號2樓 電話○04-22289111論36100×36200×36300<br>鉄廠・版催所方 Copyright O 2013・<br>eccFirefox 1920x1080 pixels 需住調百測算環境 |
| ſ                                                                                                    |                                                                                                    |
|                                                                                                    |                                                                                                    |

- 二、舊帳號首次使用新網站/忘記密碼
- 若您在舊版大臺中人力資源網有轉介單位的帳號,請選擇「忘記 密碼」(上圖紅框處)。
- 2. 請填入您申請帳號時的電子郵件帳號,系統將會寄發重新設定密

碼之連結至您的信箱。

| 諸填寫E-mail·系統會將變更密碼連結寄至至您的電子信箱<br>送出 取消 |  |
|----------------------------------------|--|
|                                        |  |
|                                        |  |

3. 若您新申請帳號,請略過此步驟。

4. 登入您的信箱,點擊信箱連結,依據密碼規則設定新的密碼,並

且妥善保管。

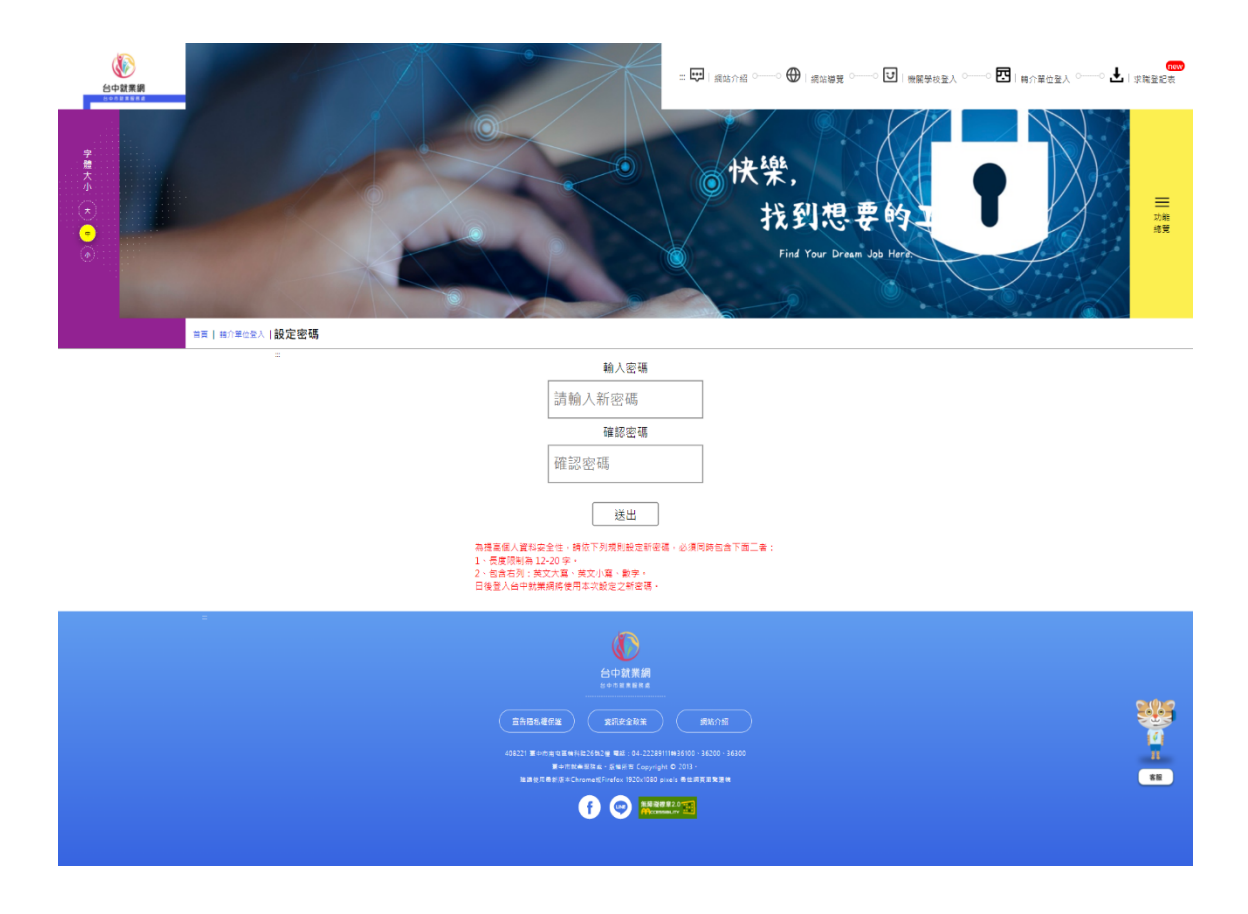

### 三、申請新帳號

#### 1. 若您為新申請帳號,請點擊登入頁面中

(https://takejob.taichung.gov.tw/referral-company)的「申請帳

號」。即會出現以下表單畫面。

|               | ■ E E E E E E E E E E E E E E E E E E E                                                                                                    |  |
|---------------|----------------------------------------------------------------------------------------------------|--|
| ●<br>轉介單位申請資料 | <ul> <li></li></ul>                                                                                                    |  |
|               | <image/> <image/> <image/> <image/> <image/> <image/> <image/> <image/> <image/> <image/> <image/> <image/> <image/> <image/> <image/> <image/> <image/> <section-header><section-header><image/><section-header><section-header><section-header><image/></section-header></section-header></section-header></section-header></section-header> |  |

- 填寫統一編號時,請務必點選「檢查統一編號」,紅色\*符號欄 位,皆為必填。最後請填入驗證碼(若無法識別,可以點擊圖片 更換驗證碼),即可送出申請。
- 3. Email 務必填寫有效帳號,並且是您可以登入使用的帳號。

四、帳號審核完成

- 新帳號的申請若已通過,您將會收到帳號審核通過確認信,信件 將提供您轉介單位的「帳號」以及設定密碼連結。
- 2. 請點擊連結,依據密碼規則設定新密碼,並且妥善保管。

| *■<br>木<br>・<br>・<br>・<br>・ | 快樂,<br>大到想要的工作<br>開催 Our Dram Job Hore.<br>Britte<br>Britte<br>Bri |
|-----------------------------|----------------------------------------------------------------------------------------------------|
|                             | <b>給入</b> 察碼                                                                                                    |
|                             | 請輸入新密碼                                                                                                    |
|                             | 2017/02/2017/02/2010/2010                                                                                                    |
|                             | 確認密碼                                                                                                    |
|                             |                                                                                                    |
|                             | 送出                                                                                                    |
|                             | 為提高個人資程受全性: 請低下項規則設定新密碼,必須同時包含下面二者:<br>1、最度規則為 12-20 字:<br>2、包含石好:英文大城、英文小城、數字。<br>日後撒人大量中人力資源解將使用本大說法之新密碼。                                                                                                    |
| =                           |                                                                                                    |
|                             |                                                                                                    |
|                             |                                                                                                    |
|                             | 4.06231 単分析型目標時期20世紀7年 単版 (4-22289/11世81000-36200-16930)<br>●参析数量数量素の単位 (50007010-6201)<br>建建立作用単数量素ChromeをFirstCex (1920-1080 pixes) 量信用目標単確                                                                                                    |
|                             |                                                                                                    |

- 3. 回到登入頁面,使用新的帳號及密碼登入使用。
- 4. 若您的帳號審核不通過,請聯繫(04)2228-9111#36305 留先生,

為您協助帳號的申請。

## 五、登入後的功能介紹

| <b>後中就素卵</b>                          |                                                | - : 1 1 : : : : : : : : : : : : : : : :  | 🚥<br>🖸   蔣介單位登人 土   求願登記表                                                                                                    |
|---------------------------------------|------------------------------------------------|------------------------------------------|----------------------------------------------------------------------------------------------------|
| R R R R R R R R R R R R R R R R R R R |                                                | 快樂,<br>找到想要的<br>Find Your Dream 359 Mere | E de la constante de la constante de |
| 当員   総介単位型入  <br>二                    |                                                | 522.5 <b>#</b>                           | <b>修改成研 登出</b>                                                                                                    |
|                                       | 單位名稱                                           | 音序門                                      |                                                                                                    |
| 轉介                                    | 負責人 蔡沁妤                                        | 聯絡人 蔡新洲(測試用)                             |                                                                                                    |
| 單位                                    | E-mail aln3404k@yahoo.com.tw                   |                                          |                                                                                                    |
| 基<br>本                                | 電話:(04)22289111#36308<br>連絡電話 傳直:              |                                          |                                                                                                    |
| 資料                                    | 行動:0952831987                                  |                                          |                                                                                                    |
|                                       | 單位地址 臺中市太平區新高里太順路399號11樓之1                     |                                          |                                                                                                    |
|                                       |                                                | ~~~~~~~~~~~~~~~~~~~~~~~~~~~~~~~~~~~~~~   |                                                                                                    |
|                                       |                                                | \                                        |                                                                                                    |
| _                                     |                                                | · •                                      |                                                                                                    |
| 貢料                                    | 身分證字號                                          |                                          |                                                                                                    |
| 查詢                                    | 姓名                                             |                                          |                                                                                                    |
|                                       |                                                |                                          |                                                                                                    |
|                                       | 查詢                                             | 取消重填                                     |                                                                                                    |
| 職介日                                   | 2) /男                                          | <b>o</b> / <b>i</b>                      |                                                                                                    |
| 2022-06                               | ◎11 審核状態:未読書                                   | • 秋花 · · · · · · · · · · · · · · · · · · |                                                                                                    |
| =                                     |                                                |                                          |                                                                                                    |
|                                       | () 合中財業                                        | a                                        |                                                                                                    |
|                                       |                                                |                                          | 2442                                                                                                    |
|                                       |                                                | 2222811111820100 - 36200                 | <u> </u>                                                                                                    |
|                                       | ■中市社會部設施。後期1月前<br>職業物理書が高水ChromentFirefor19200 | wyright © 2013 -<br>1080 pirel: 希世派百里登道帝 | 88                                                                                                    |
|                                       | f ©                                            |                                          | $\bigcirc$                                                                                                    |
|                                       |                                                |                                          |                                                                                                    |

- A. 修改基本資料、密碼
- B. 登出
- C. 新增轉介單
- D. 資料查詢
- E. 個案清單列表

#### 六、新增轉介單

 依照欄位依序填寫資料,注意在身份證字號欄位右方有「檢查身 分證字號」按鈕,若是該個案正在服務中,則無法新增這筆資 料。

|                                        |                                                                                                    | □ Ruche C · · · · · · · · · · · · · · · · · ·                                                                                                   |
|----------------------------------------|----------------------------------------------------------------------------------------------------|----------------------------------------------------------------------------------------------------|
| 個<br>案<br>類<br>び<br>(可<br>液<br>進<br>)) | <ul> <li>□ 1獨力負擔家計 □2.中高齢者(年添45歳到65歳) □ 3</li> <li>□ 4.原住民 □5-1.低收入戶中有工作能力者 □5-2.中低</li> <li>③ 4.原住民 □5-1.低收入戶中有工作能力者 □5-2.中低</li> <li>③ 1.家庭職力被害人 □8-2.住保害被害人 □9-1.更生</li> <li>□ 11.新住民(会證籍及外種配例) □12-1.十五歲以上</li> <li>□ 12-2.十八歳以上未滿二十四歲之高風後、高期常弄少</li> </ul> | .身心障礙者障礙預別 [1845年] IDC診断: ○DFE 122 -<br>取入戶中有工作能力者 ○6.長期失果者 ○7.二度就果婦女<br>浸保護人(一般) ○-2.更生受保護人(新癌) □10.避民(街友)<br>未通十八歳之未説學未就業少年<br>年 □13.其他 宮気光時頃 |
| 精介<br>單<br>血<br>基<br>本<br>實<br>料       | 單位名稱<br>聯絡人 蔡新洲(測試用)<br>轉介日期<br>電話:(04)22289111#36308<br>連結電話 行動:<br>標直:0952831987<br>單位地址 霍中市太平區新高里太陽路399號1                                                                                                    | 1#21                                                                                                    |
|                                        | 姓名★ ##4人255     出生日期★西元 年     媚惑状況 単単生 ・     身分證字號★      检查身分證字:                                                                                                    | ○男 ○女<br>月   日(範例:1975年5月26日)<br><sup></sup>                                                                                                    |
| 個素實料                                   | Wáků ↓ 利米 ・ 行れる ・<br>電話 0~0<br>通給電話 ↓ 借貸 0~0<br>行動<br>(調査少損種一項)                                                                                                    | #                                                                                                    |

 表單下方的「列印」,點擊後將會下載「就業服務轉介單.odt」,請 將帶核章的檔案(PDF 檔)上傳至表單下方,才可送出審核。

|              | ● 需要置編期の→→○(● 己田社級單位編期安置 ● 尚在展理中)                                                                                                    |   |
|--------------|----------------------------------------------------------------------------------------------------|---|
|              | <ul> <li>○ 不需支置協助 ○ — ○ ( ) 指自我振祥 ( ) 二</li> <li>六、素主急於就業的原因</li> <li>○ 程須四素</li> <li>○ 個人成就</li> <li>○ 其他</li> </ul>                                                                                                    |   |
| 附<br>牛<br>(御 | 七、時介単位其它補充設明                                                                                                    |   |
| -            | ば存 取消 列印 送出事株     ビュニュニュー     ビュニュニュニュ     ボルカボ     ボルカボ     ボル     ボル     ボル     ボル     ボル     ボル     ボル     ボル     ボル     ボル     ボル     ボル     ボル     ボル     ボル     ボル     ボル     ボル     ボル     ボル     ボル     ボル     ボル     ボル     ボル     ボル     ボル     ボル     ボル     ボル     ボル     ボル     ボル | ¥ |
|              | ALLY BEAR BOOK AND AND AND AND AND AND AND AND AND AND                                                                                                    |   |

- 另有「儲存」以及「送出審核」按鈕,點擊儲存,資料會保留在 前台(也就是登入後的畫面),可以進行編輯。
- 點擊「送出審核」,資料將會被送到後台頁面,不可以再編輯資
   料,相關業務人員將會進行審核以及填寫服務紀錄。
- 在前台列表中可以看得到所有新增的轉介表單資料,列表中可以 查看個案審核狀態。

| 轉介日期<br>2021-01-08 | 大己貴/女<br><u>A123654789</u><br>審核狀態:未 <del>審核</del>  | 修改             | ● <b>宮</b><br>檢視 刪除                                                                                                    |
|--------------------|-----------------------------------------------------|----------------|----------------------------------------------------------------------------------------------------|
| 轉介日期<br>2021-01-08 | <b>無須之男/男</b><br>A123654987<br>審核狀態: <del>未審核</del> | <b>自</b><br>附件 | <ul> <li>●</li> <li>⑦</li> <li>⑦</li> <li>⑦</li> <li>๗</li> <li>๗</li></ul> |
| 轉介日期<br>2020-11-26 | test/女<br>A123456789<br>審核狀態:通過                     | <b>●</b><br>檢視 | ▼  → ■ ■ ■ ■ ■ ■ ■ ■ ■ ■ ■ ■ ■ ■ ■ ■ ■ ■                                                                                                    |

 依據狀態可以使用的功能按鍵不同,惟通過之個案資料方能匯出 服務紀錄;刪除按鈕請小心使用。